## 手机端英文版星通讯快速使用操作指南 A Guide to Using XingComm on Mobile Device

**1**、使用手机浏览器打开链接: <u>http://meeting.xingcomm.com</u> 然后下载相应版本的 app 并安装。

1.Open the URL <u>http://meeting.xingcomm.com</u> via mobile browser and download XingComm that is compatible with your operating system.

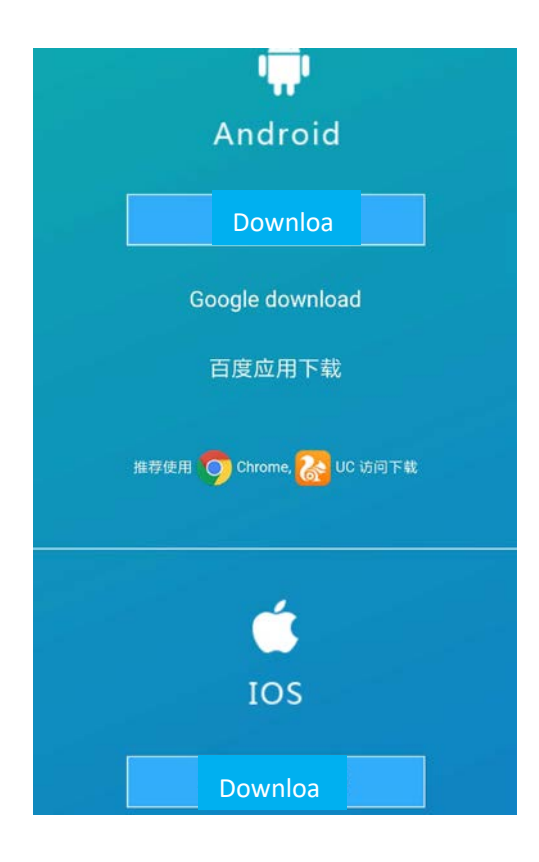

- 2、点击打开手机端星通讯,输入账号、密码,登陆星通讯。
- 2. Open the app and enter your ID number and password to login.

| Chîna Unicom 🏠 💿<br>Chîna Mobile  | 763 B/s @'ຜູ້ສູງຢູ່ ຊີ່ມີ 91% 💷 12:22 |
|-----------------------------------|---------------------------------------|
| 全<br>全<br>重<br>通<br>讯<br>XingComm |                                       |
| UserLogin                         | Join Conference                       |
|                                   |                                       |
| 2 002@sztu                        | 8                                     |
| Password                          |                                       |
| Autologin                         | Forget Password                       |
|                                   | login                                 |

- 3、登陆后,点击"参加会议"。
- 3. After login, click "Join a Meeting"

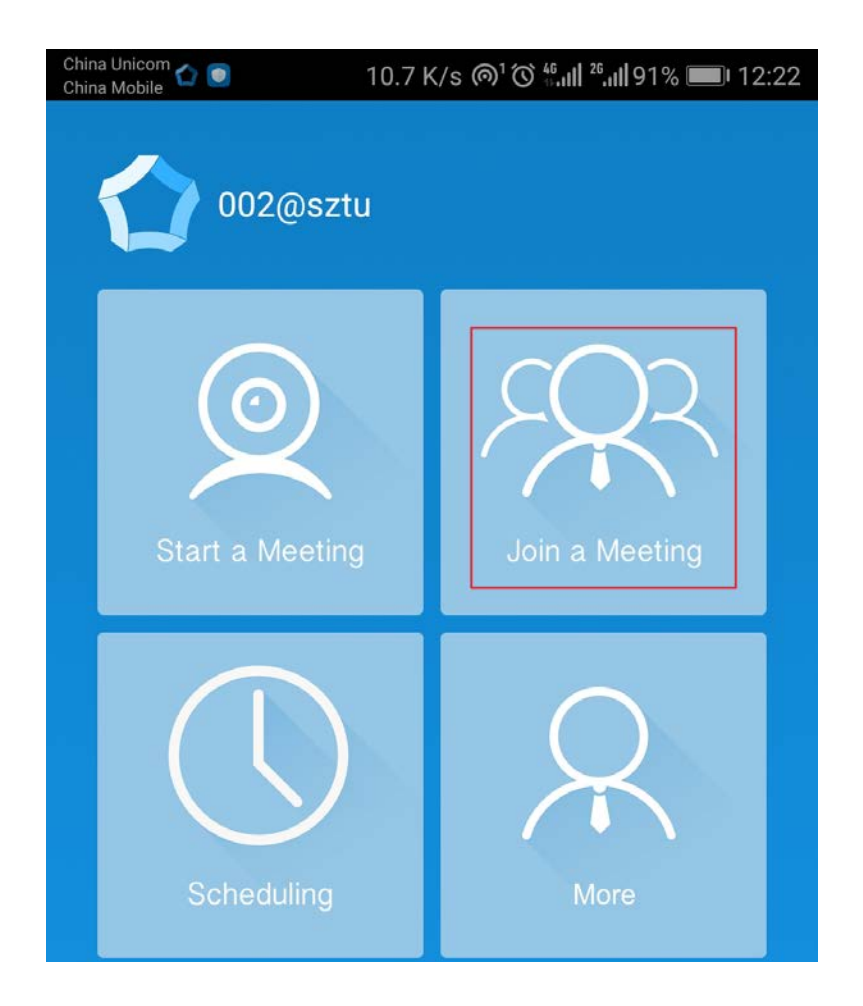

4、进入"参加会议"界面,选中"国际会议"。

4. You will see the page as below and choose "国际会议(international meeting)".

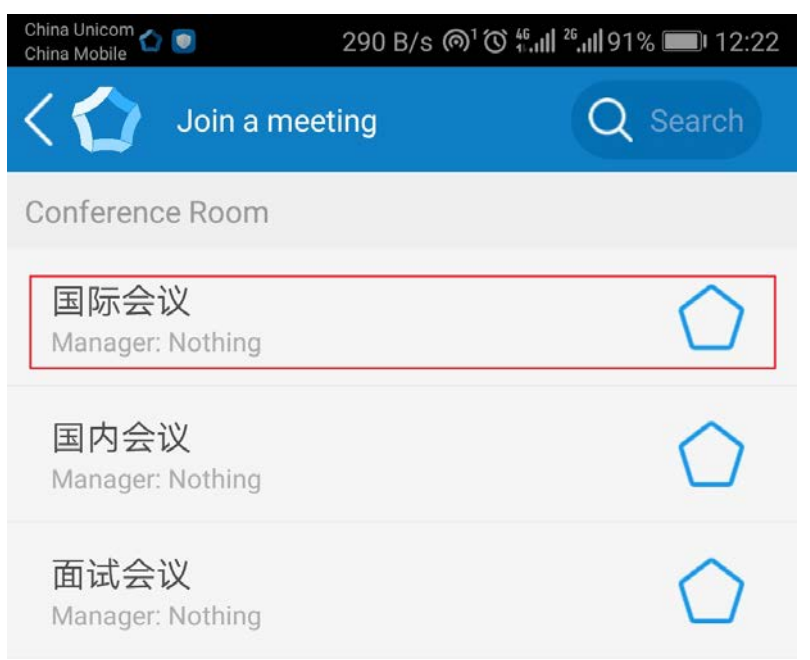

- 5、在"会议详情"界面中,如按键为灰色,稍作等待后,点击"视频",即可成功加入会议中。
- 5. In the page of Meeting Details, Click the button "Video" for video conference.

|    |       | China Unicom 🏠 🕻 |            | 302 B/s ( | <sup>∩1</sup> ് <sup>46</sup> , <b>,,   </b> <sup>26</sup> , <b>,   </b> 91 | % 🔲 I 2:22 |
|----|-------|------------------|------------|-----------|-----------------------------------------------------------------------------|------------|
|    |       | < 🟠              | Meeting De | tails     |                                                                             |            |
|    |       | Name             | 国际会        | ·议 (R723  | 374)                                                                        |            |
|    |       | Contents         |            |           |                                                                             |            |
|    |       | Max              | 0/8        |           |                                                                             |            |
|    |       | State            | Empty      |           |                                                                             |            |
|    |       |                  | Video      |           | Audio                                                                       |            |
| 6、 | 回到以下界 | 雨,点击             | "更多","注    | 销"后,      | 即可退出星通讯                                                                     | ·l 。       |

6. To exit, go back to the page below and click "More" and choose "Exit".

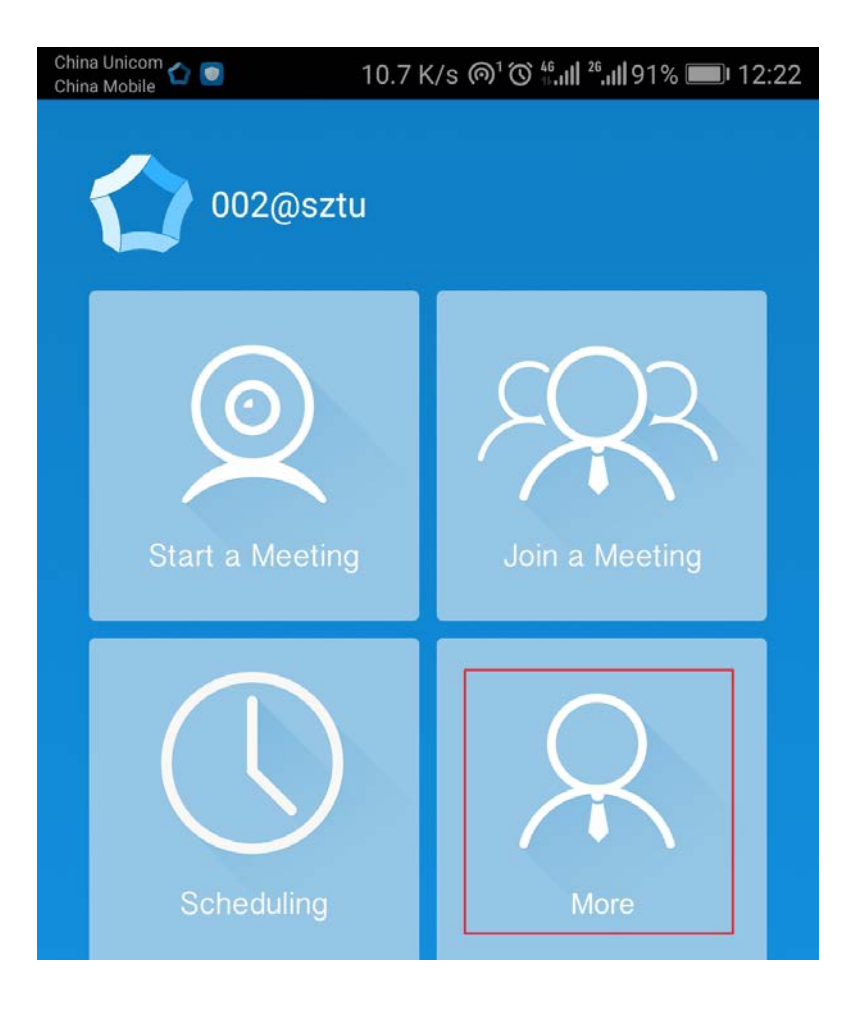